## Ubuntu Linux Setup Guide

For ThinkStation P520c-P520-P720-P920

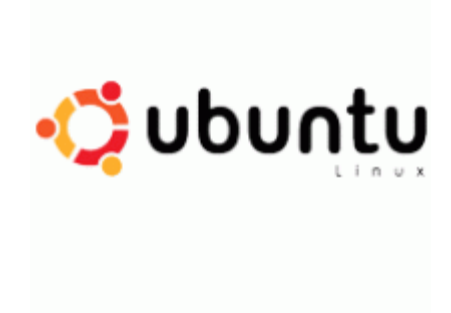

### Section 1 - BIOS Setup and Preinstallation Steps

The first step before installing Linux is to make sure BIOS is setup correctly. By default, the system BIOS should be set up to handle both UEFI/GPT and Legacy/MBR partitions.

- → For NVMe PCIe SSDs, make sure these drives are set up in PCIE mode (not VMD mode).
  - Boot into BIOS by pressing the function F1 key at the "Lenovo" splash screen.
  - o Select the "Advanced" menu option (left) and "Intel VMD technology" (right).

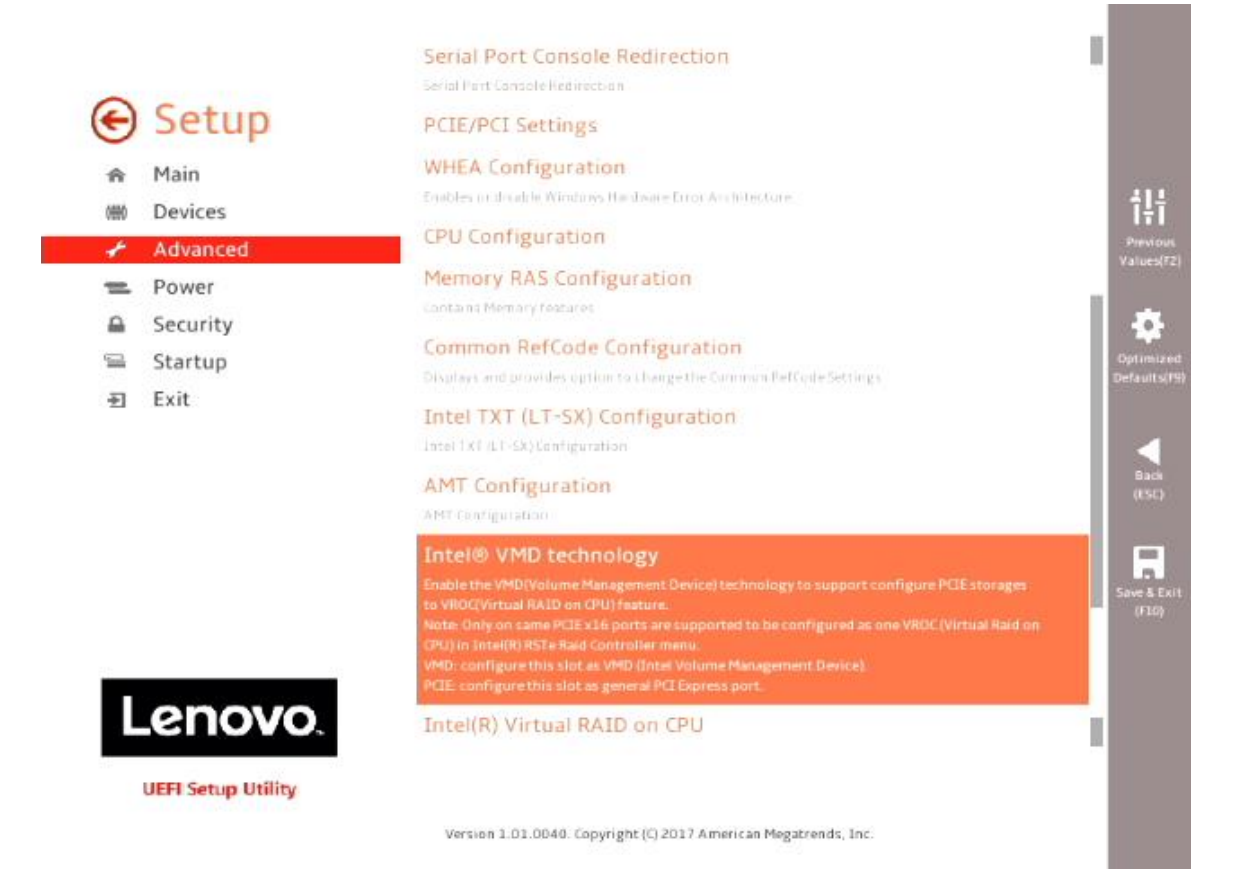

• Disable each "CPU <u>x</u> Port <u>y</u>".

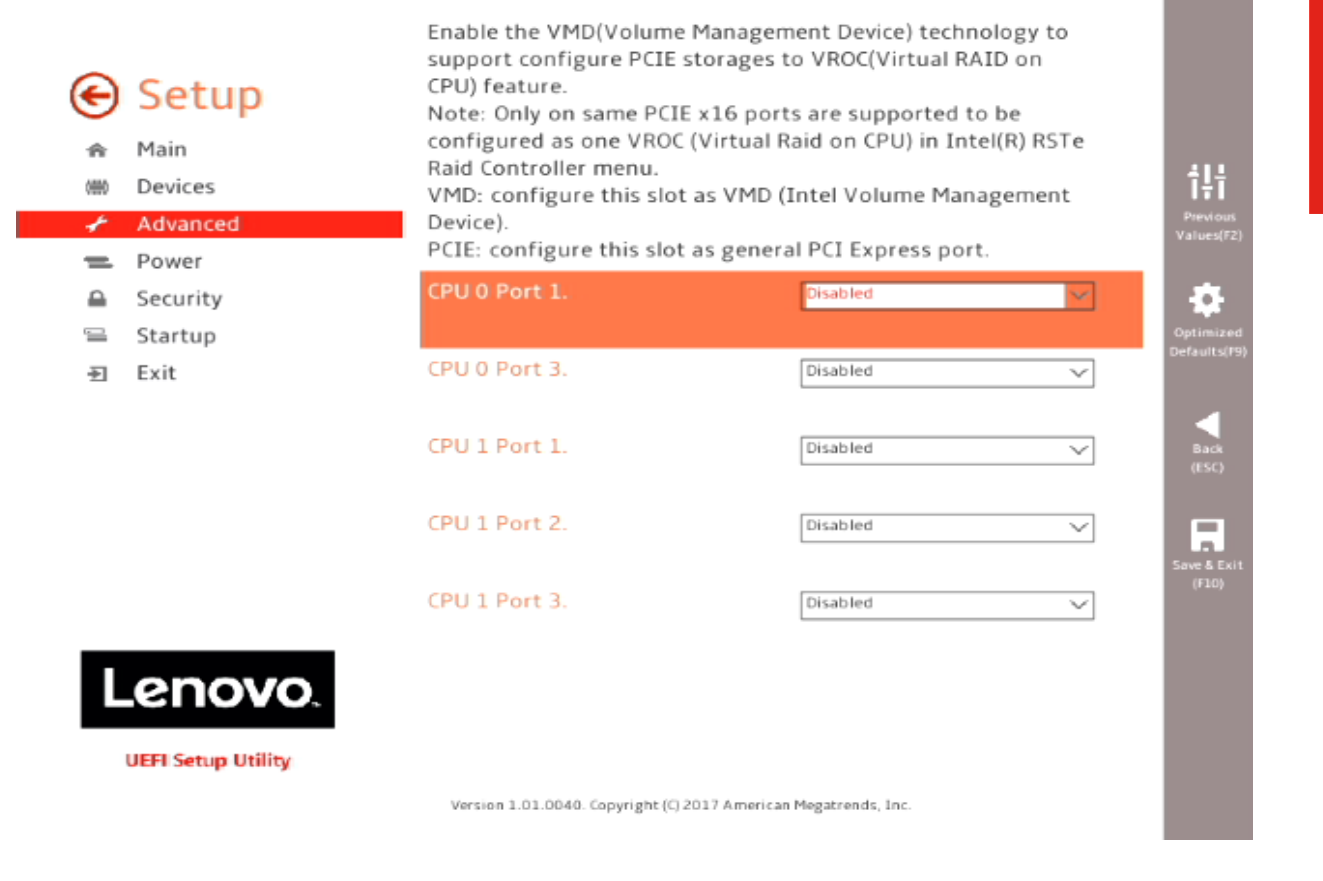

• Select F10 to "Save and Exit" BIOS.

- For UEFI/GPT installations (recommended):
  - Boot into BIOS by pressing the function F1 key at the "Lenovo" splash screen.
  - Select "Setup" from the screen indicated below.

# Lenovo... ThinkStation.

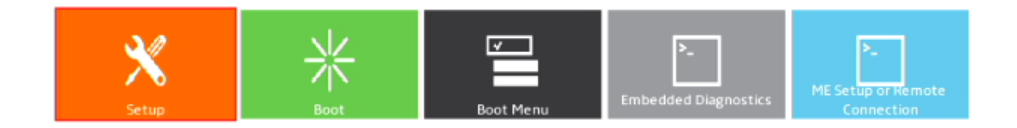

Version 1.01.0040. Copyright (C) 2017 American Megatrends, Inc.

 Select "Exit" menu option (left) and set "OS Optimized Defaults" (right) to "Enabled".

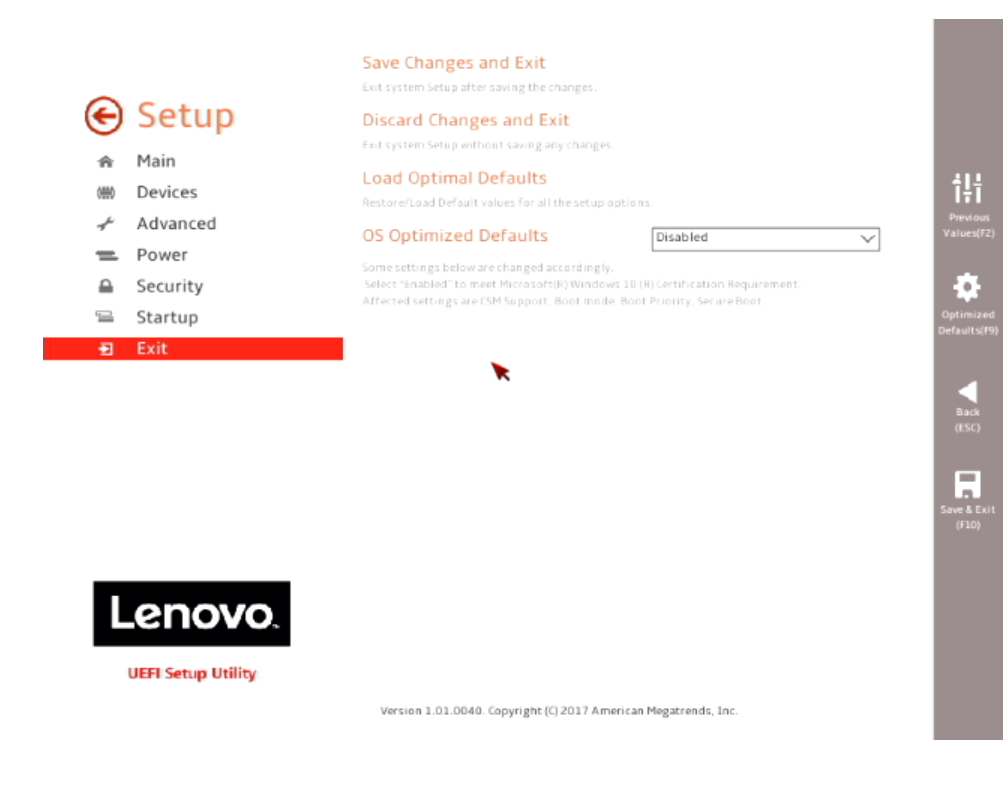

• Select "Yes" at the confirmation screen indicated below.

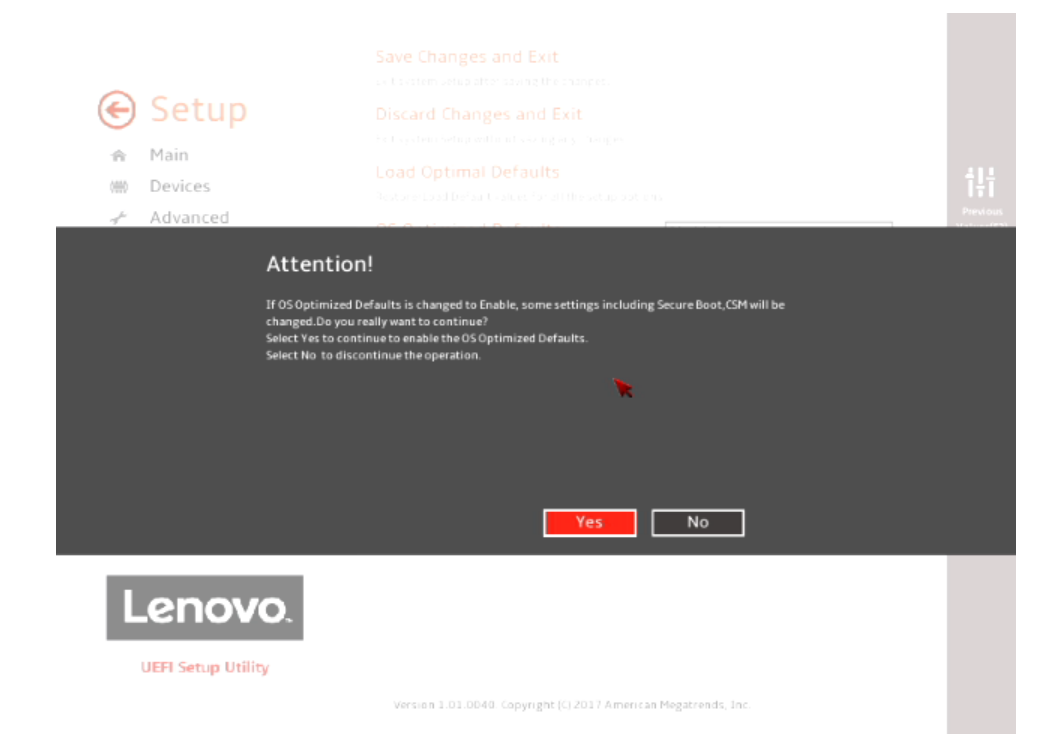

• Select the "Security" menu option (left), then select "Secure Boot" option (right).

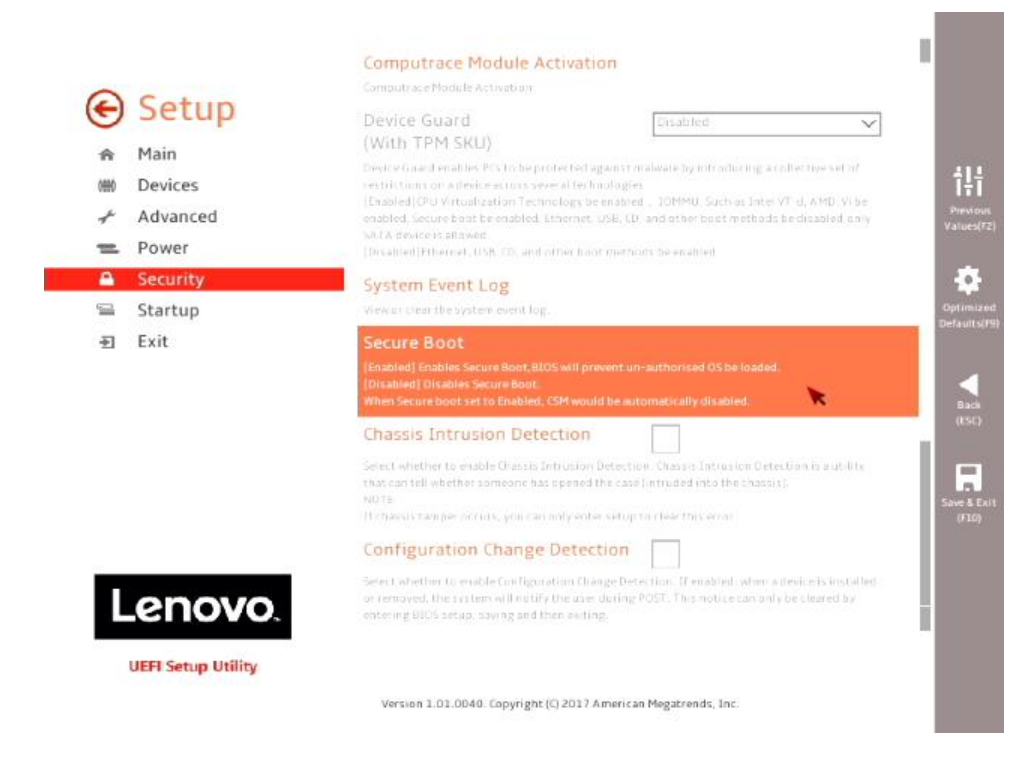

• Disable "Secure Boot".

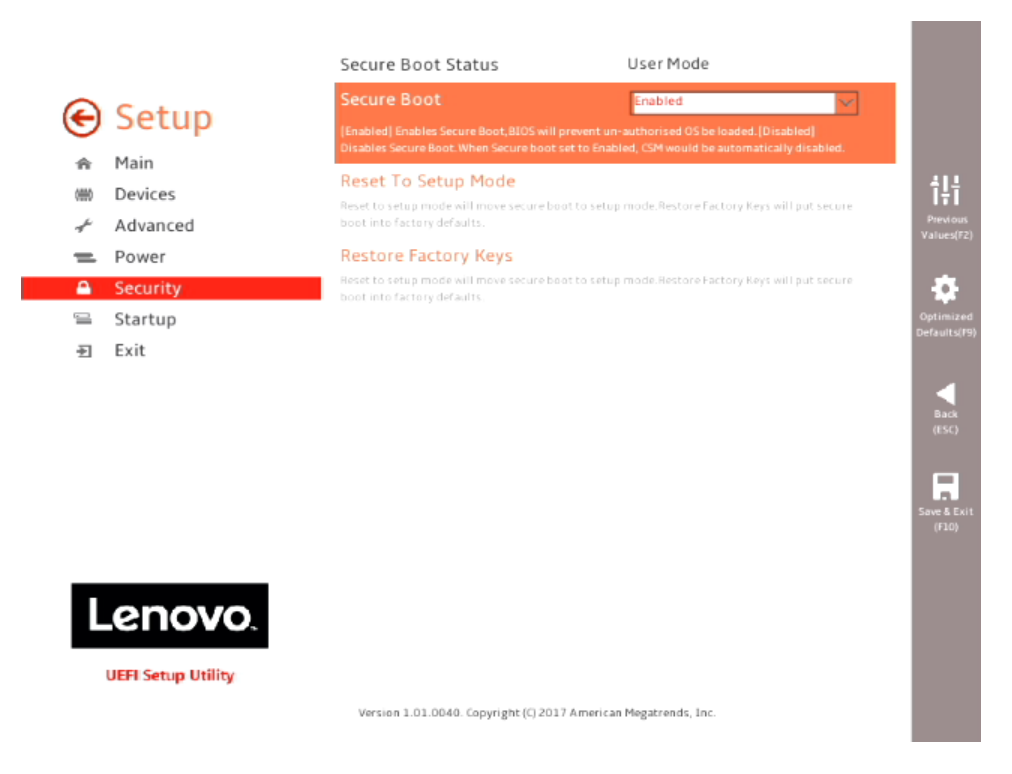

• Select F10 to "Save and Exit" BIOS.

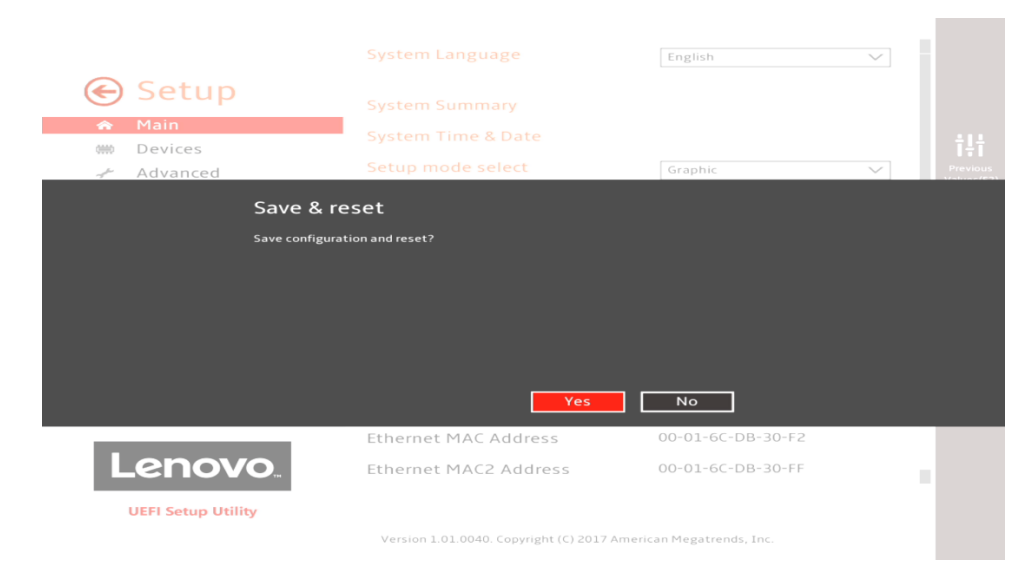

- Insert the Ubuntu install media (either through USB or CD/DVD).
- Power on the system and press the F12 function key whenever the following Lenovo splash screen appears:

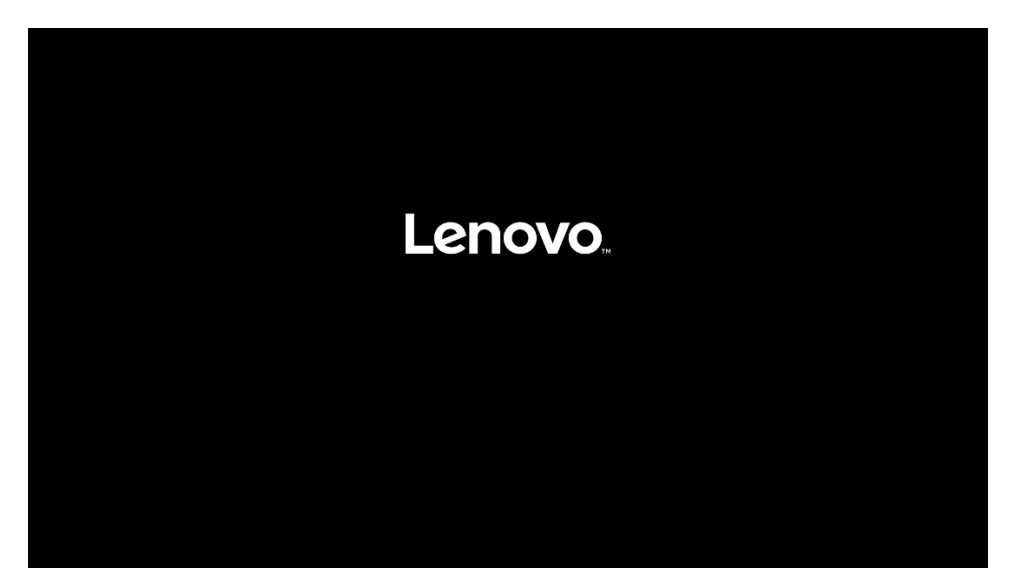

 Select the Linux bootable installation media "UEFI" option from the F12 boot menu list.

| Startup Device Menu:                                                                                                    |
|----------------------------------------------------------------------------------------------------|
| SATA 1: SanDisk SD7SB6S256G1001<br>Legacy: SanDisk SD7SB6S256G1001<br>SATA 6: HL-DT-ST DVDROM DH60N<br>Legacy: HL-DT-ST DVDROM DH60N                                      |
| Network 1:<br>Legacy: IBA CL Slot 00FE v0110<br>LUEFI: IPV4 Intel(R) Ethernet Connection (H) I219–LM<br>LUEFI: IPV6 Intel(R) Ethernet Connection (H) I219–LM              |
| Network 2:<br>Legacy: IBA GE Slot 0400 v1555<br>UEFI: IPV4 Intel(R) I210 Gigabit Network Connection<br>UEFI: IPV6 Intel(R) I210 Gigabit Network Connection<br>Enter Setup |
| ↑ and ↓ to move selection                                                                                                    |

- For Legacy/MBR installations (not recommended):
  - o Boot into BIOS by pressing the function F1 key at the "Lenovo" splash screen.
  - Select "Setup" from the screen indicated below.

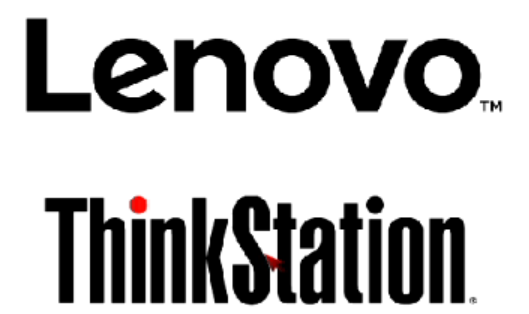

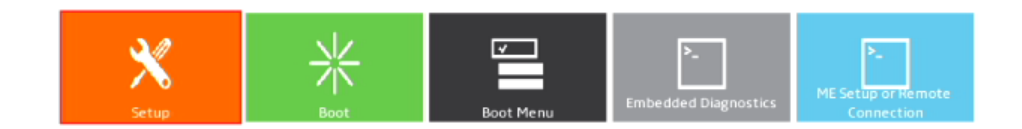

Version 1.01.0040. Copyright (C) 2017 American Megatrends, Inc.

 Select "Exit" menu option (left) and set "OS Optimized Defaults" (right) to "Disabled".

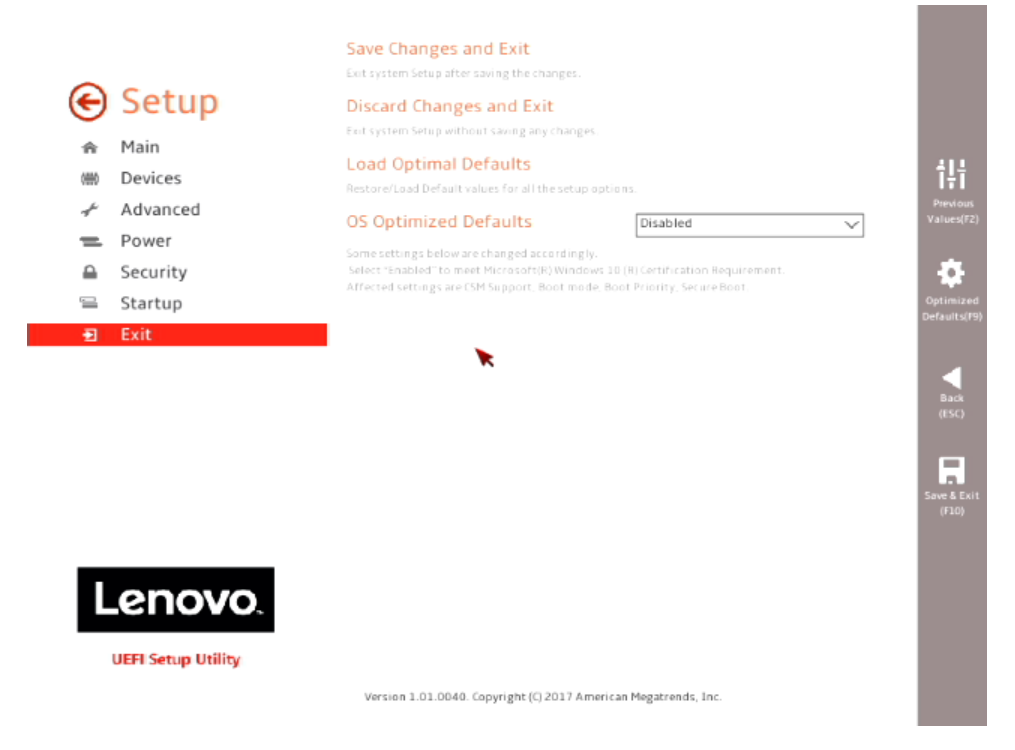

• Select "Startup" menu option (left) and "CSM Configuration" (right).

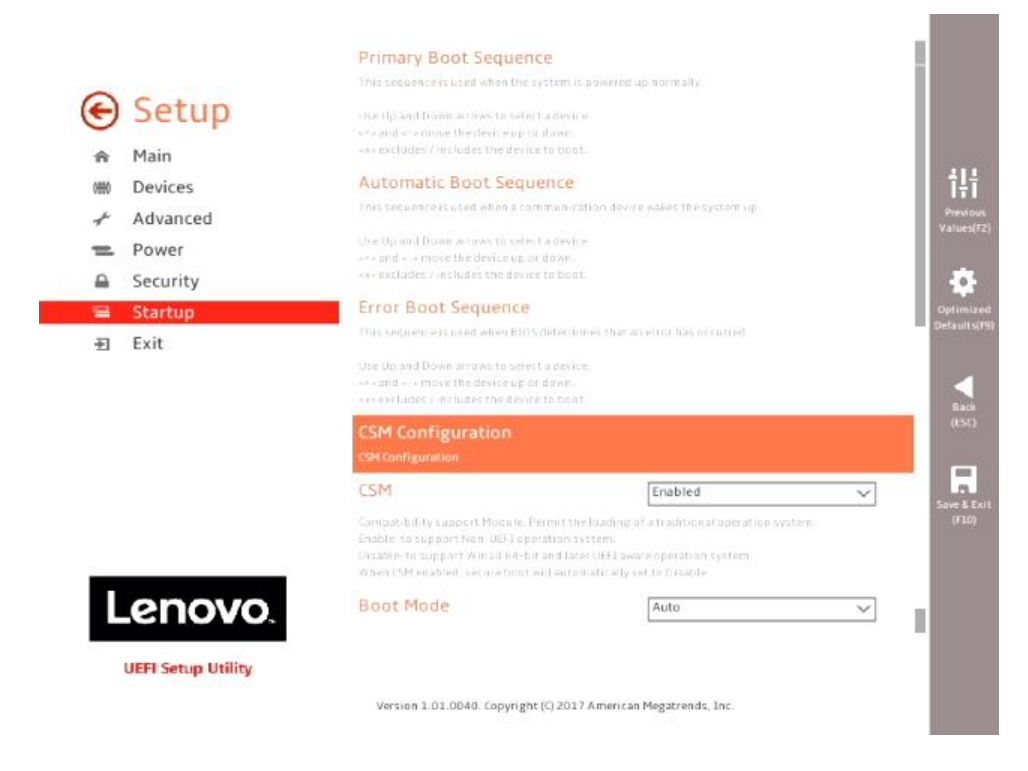

• Select the "Storage" option ROM and set the pull-down menu to "Legacy".

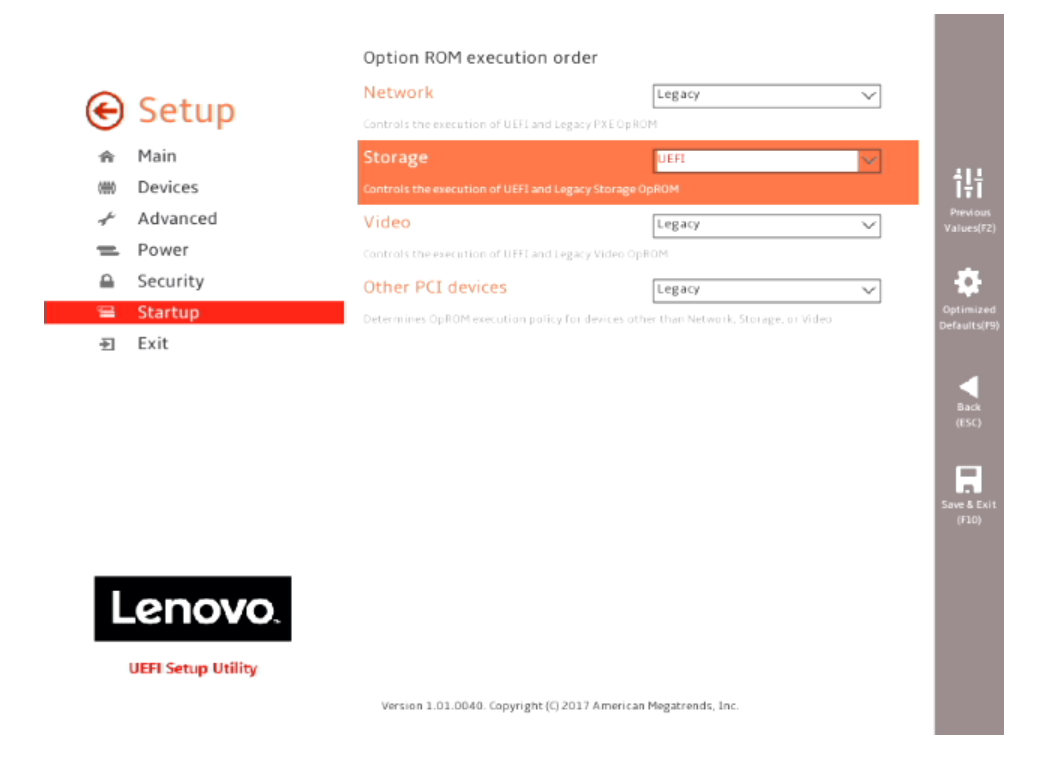

• Select F10 to "Save and Exit" BIOS.

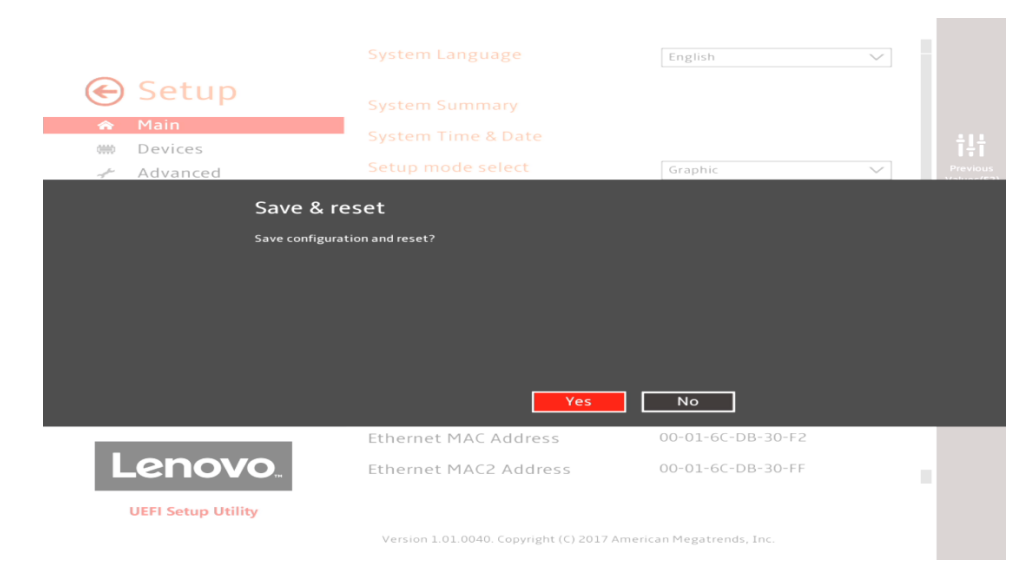

- Insert the Ubuntu install media (either through USB or CD/DVD).
- Power on the system and press the F12 function key whenever the following Lenovo splash screen appears:

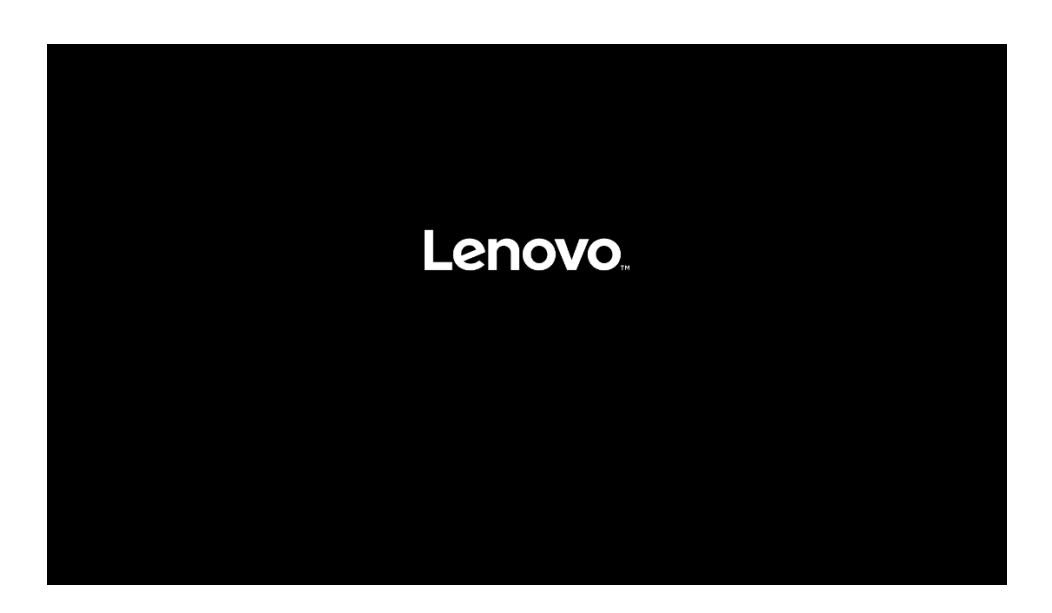

 Select the Linux bootable installation media "Legacy" option from the F12 boot menu.

| Startup Device Menu:                                                                                                    |
|----------------------------------------------------------------------------------------------------|
| SATA 1: SanDisk SD7SB6S256G1001<br>Legacy: SanDisk SD7SB6S256G1001<br>SATA 6: HL-DT-ST DVDROM DH60N<br>Legacy: HL-DT-ST DVDROM DH60N                                                                      |
| └── UEFI: HL-DT-ST DVDROM DH60N<br>Network 1:<br>└── Legacy: IBA CL Slot 00FE v0110<br>└── UEFI: IPV4 Intel(R) Ethernet Connection (H) I219-LM<br>└── UEFI: IPV6 Intel(R) Ethernet Connection (H) I219-LM |
| Network 2:<br>└──Legacy: IBA GE Slot 0400 v1555<br>└──UEFI: IPV4 Intel(R) I210 Gigabit Network Connection<br>└──UEFI: IPV6 Intel(R) I210 Gigabit Network Connection                                       |
| Enter Setup                                                                                                    |

## Section 2 – Installing Ubuntu 16.04 LTS

Please refer to the following instructions and screenshots on how to install Ubuntu 16.04 LTS on the ThinkStation P520c, P520, P720, and P920 workstations.

• Highlight the "Install Ubuntu" from the Installer menu and press Enter.

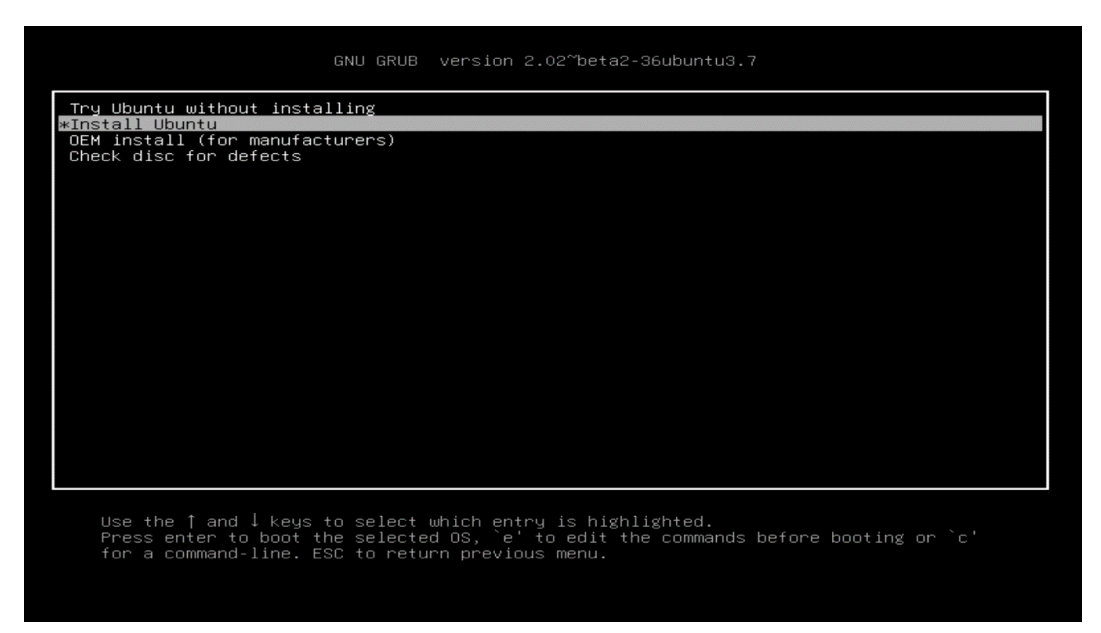

• With Intel Kaby-Lake CPU's, the following warning message may appear.

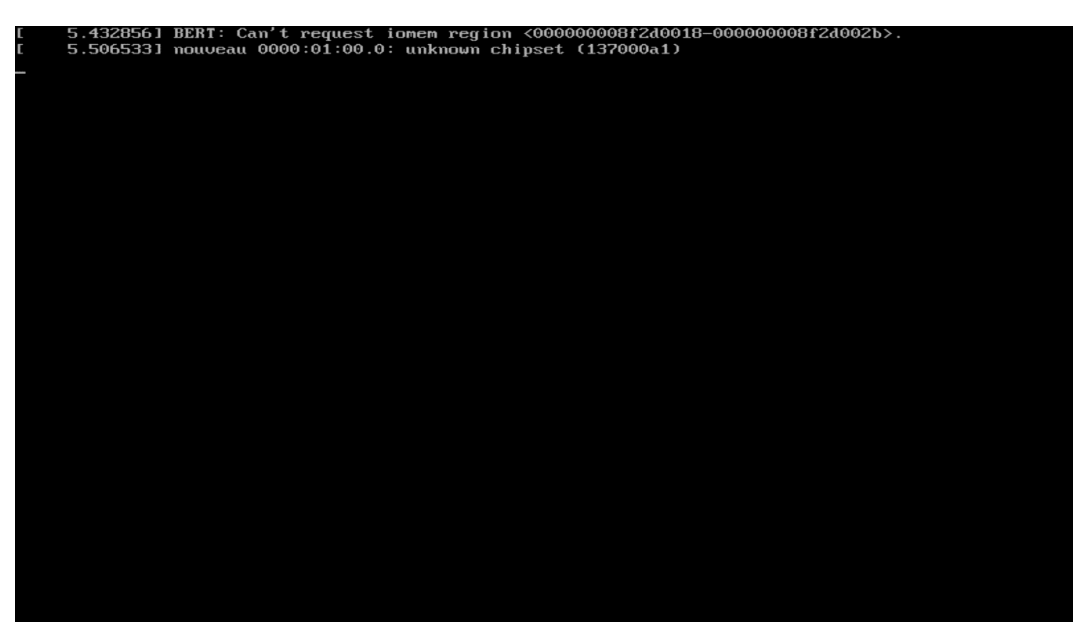

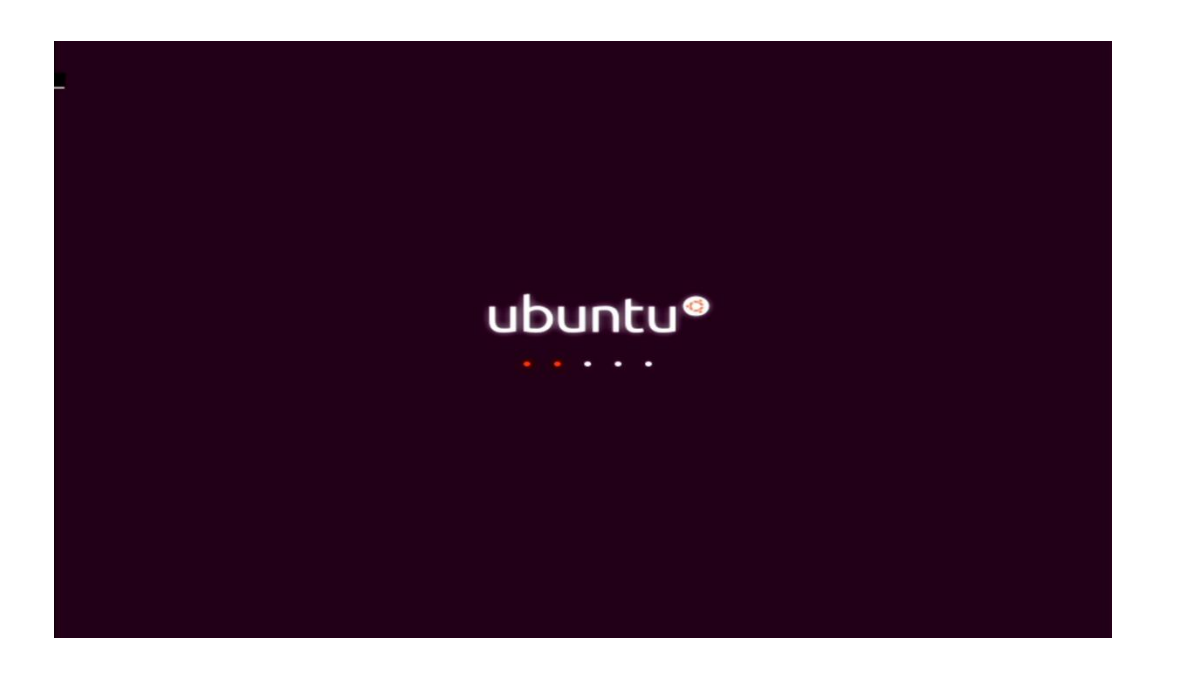

Lenovo

• Select the language to use during the installation process.

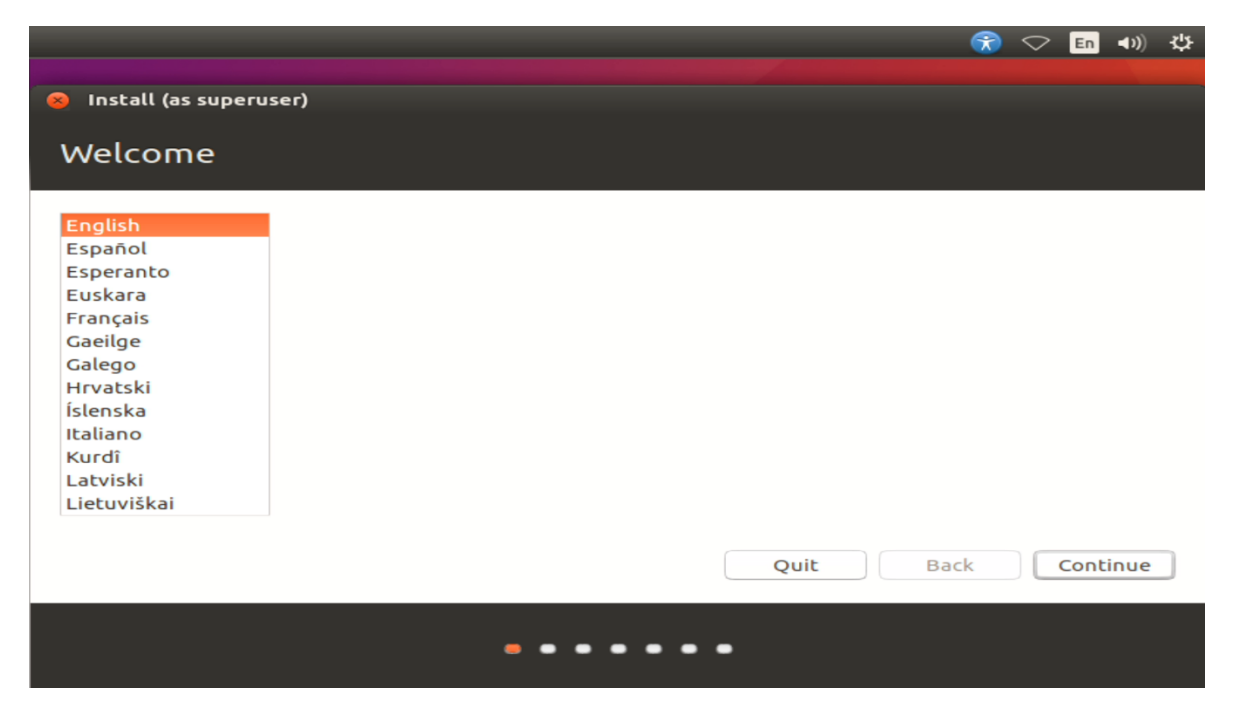

• Optional: Select options to install updates automatically and select "Continue".

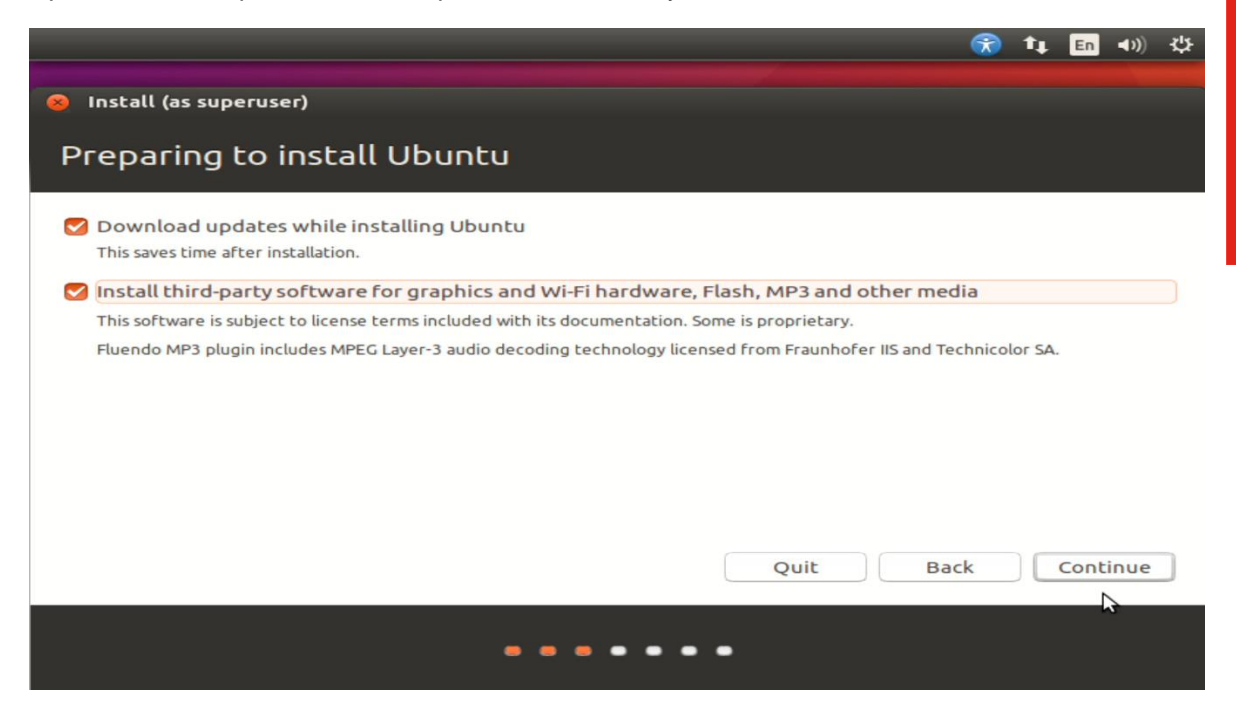

• Select "Erase disk and install Ubuntu" option and "Install Now".

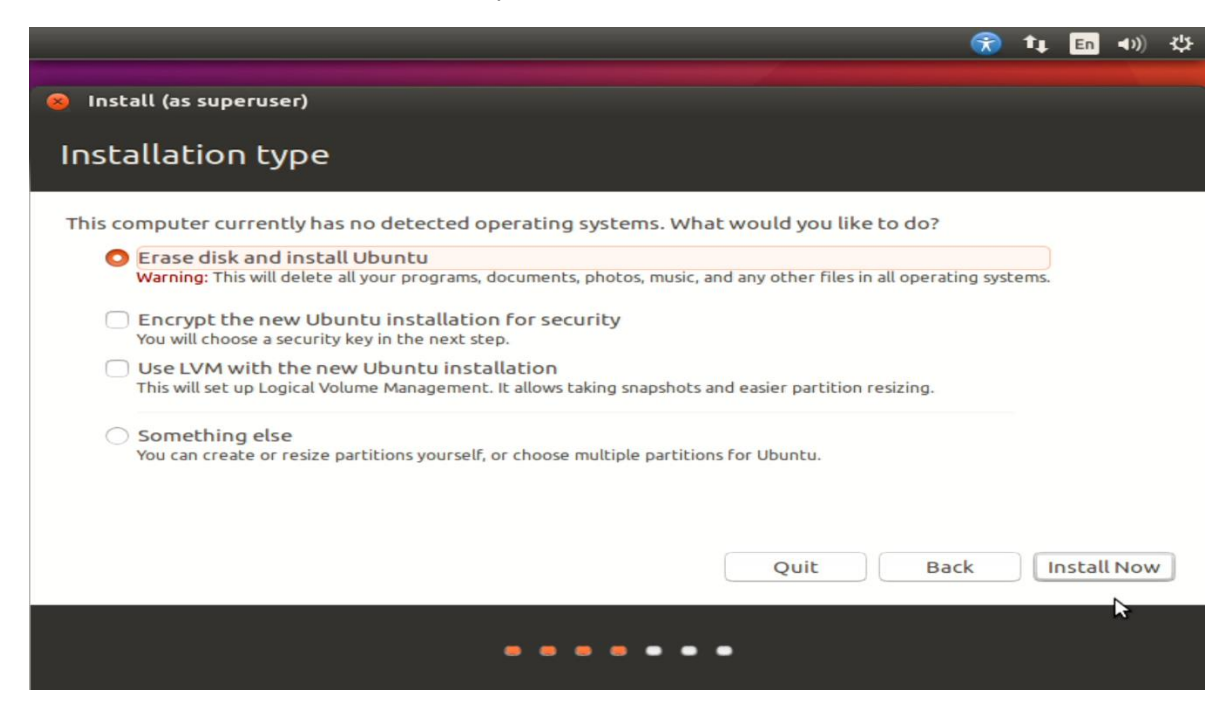

• Select "Continue" to confirm making changes to the disk.

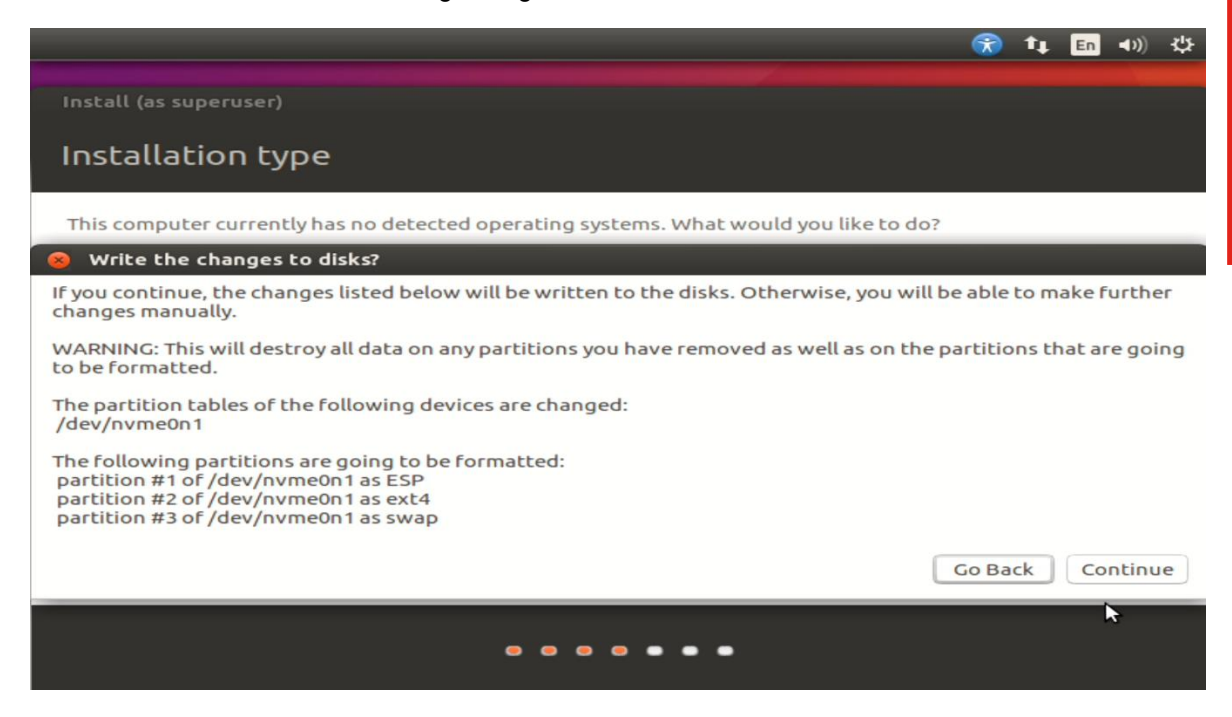

• Select your location from the map.

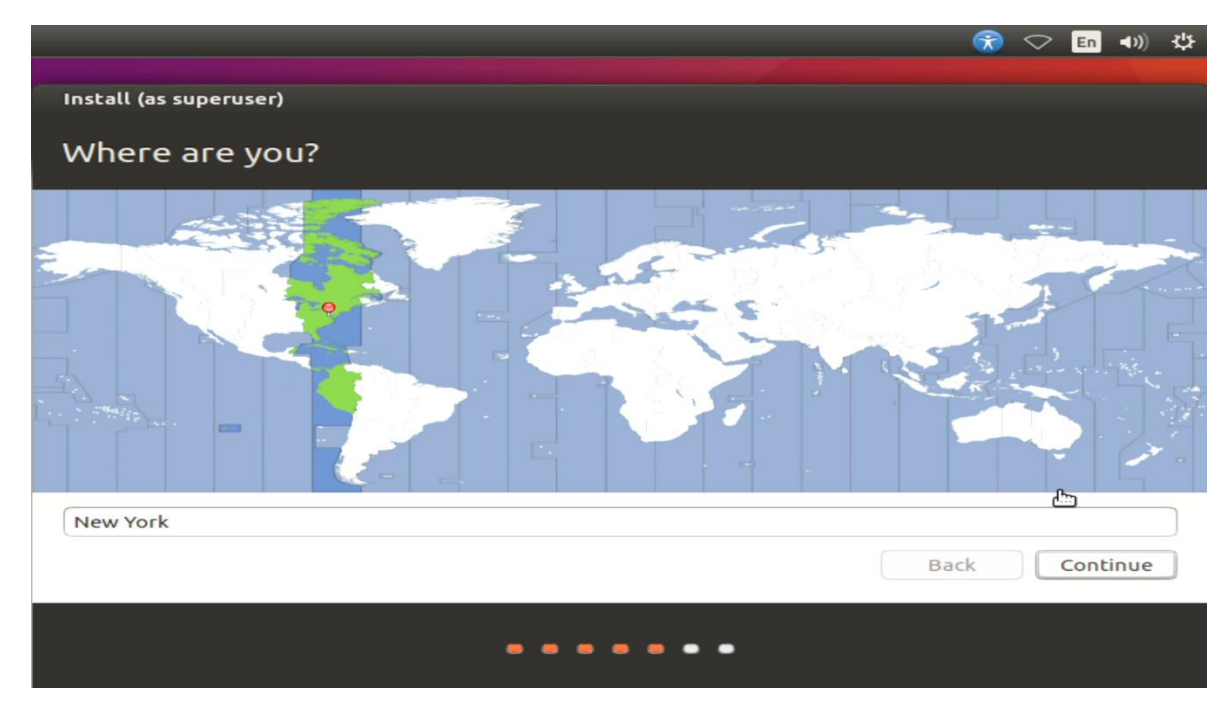

• Select your keyboard layout.

|                                                                                                    | 渷 🗢 En 🕬 🔱                                                                                                    |
|----------------------------------------------------------------------------------------------------|----------------------------------------------------------------------------------------------------|
| Install (as superuser)                                                                                                    |                                                                                                    |
| Keyboard layout                                                                                                    |                                                                                                    |
| Choose your keyboard layout:                                                                                                    |                                                                                                    |
| English (Ghana)<br>English (Nigeria)<br>English (South Africa)<br>English (UK)<br>English (UK)<br>Esperanto<br>Estonian<br>Faroese<br>Filipino | English (US)<br>English (US) - Cherokee<br>English (US) - English (Colemak)<br>English (US) - English (Dvorak alternative i<br>English (US) - English (Dvorak)<br>English (US) - English (Dvorak, internation<br>English (US) - English (Macintosh)<br>English (US) - English (Programmer Dvora<br>English (US) - English (US, alternative inter |
| Type here to test your keyboard           Detect Keyboard Layout                                                                               |                                                                                                    |
|                                                                                                    |                                                                                                    |
|                                                                                                    |                                                                                                    |
|                                                                                                    |                                                                                                    |

• Enter a Username and Password and select "Continue".

| Your name: lenovo   Your computer's name: novo-Lenovo-Product   Image: Image:   The name it uses when it talks to other computers.   Pick a username: Image:   Choose a password: Image:   Image: Image:   Image: Im                                                                                                    |                        |                                |                     |   | 3    | 14 | En     | <b>4</b> )) | 华 |
|----------------------------------------------------------------------------------------------------|------------------------|--------------------------------|---------------------|---|------|----|--------|-------------|---|
| Your name: lenovo<br>Your computer's name: novo-Lenovo-Product<br>The name it uses when it talks to other computers.<br>Pick a username: lenovo<br>Your confirm your password:<br>Log in automatically<br>Require my password to log in<br>Encrypt my home folder<br>Back Continue                                                                                                    |                        |                                |                     |   |      |    |        |             |   |
| Your name:       lenovo         Your computer's name:       novo-Lenovo-Product         Ine name it uses when it talks to other computers.         Pick a username:       Imovo         Choose a password:       Imovo         Confirm your password:       Imovo         Imovo       Imovo         Imovo       I                                                                                                    |                        |                                |                     |   |      |    |        |             |   |
| Your name: lenovo<br>Your computer's name: novo-Lenovo-Product ✔<br>The name it uses when it talks to other computers.<br>Pick a username: lenovo<br>✔<br>Choose a password: ●●●●● Weak password<br>Confirm your password: ●●●●● ✔<br>● Log in automatically<br>● Log in automatically<br>● Require my password to log in<br>■ Encrypt my home folder<br>Back Continue                                                                                                    |                        |                                |                     |   |      |    |        |             |   |
| Your name: lenovo   Your computer's name: novo-Lenovo-Product    The name it uses when it talks to other computers.   Pick a username:   Ienovo   Ichoose a password:   Ienome   Ienome   Ienovo   Ienovo                                                                                                    |                        |                                |                     |   |      |    |        |             |   |
| Your computer's name: novo-Lenovo-Product<br>The name it uses when it talks to other computers.<br>Pick a username: [enovo]<br>Choose a password:<br>Encrypt my home folder<br>Back Continue                                                                                                    | Your name:             | lenovo                         |                     | 4 |      |    |        |             |   |
| The name it uses when it talks to other computers.<br>Pick a username: Enrovo I I I I I I I I I I I I I I I I I I                                                                                                    | Your computer's name:  | Dava Lanava Dradust            | -11                 |   |      |    |        |             |   |
| Pick a username: <a>Image: Image: Ima</a> | four computer shame.   | The name it uses when it talks | to other computers. |   |      |    |        |             |   |
| Choose a password:<br>Confirm your password:<br>Confirm your password:<br>Cog in automatically<br>Require my password to log in<br>Encrypt my home folder<br>Back Continue                                                                                                    | Pick a username:       | lenovo                         | 4                   |   |      |    |        |             |   |
| Confirm your password:<br>Confirm your password:<br>Cog in automatically<br>Require my password to log in<br>Encrypt my home folder<br>Back Continue                                                                                                    | Choose a password:     |                                | Weak password       |   |      |    |        |             |   |
| <ul> <li>Log in automatically</li> <li>Require my password to log in</li> <li>Encrypt my home folder</li> </ul> Back Continue                                                                                                    | Confirm your password  |                                |                     |   |      |    |        |             |   |
| Cog in automatically  Require my password to log in  Encrypt my home folder  Back Continue                                                                                                    | Contrin your password. |                                |                     |   |      |    |        |             |   |
| Back Continue                                                                                                    |                        | Cog in automatically           | d ha la a ia        |   |      |    |        |             |   |
| Back Continue                                                                                                    |                        | Require my passwor             | a to log in         |   |      |    |        |             |   |
| Back Continue                                                                                                    |                        | Encrypt my nome                | rolder              |   |      |    |        |             |   |
| Back Continue                                                                                                    |                        |                                |                     |   |      |    |        |             |   |
|                                                                                                    |                        |                                |                     |   | Back |    | Contir | nue         |   |
|                                                                                                    |                        |                                |                     |   |      |    |        |             |   |
|                                                                                                    |                        |                                |                     |   |      |    |        |             |   |
|                                                                                                    |                        |                                |                     |   |      |    |        |             |   |

• Installing Ubuntu.

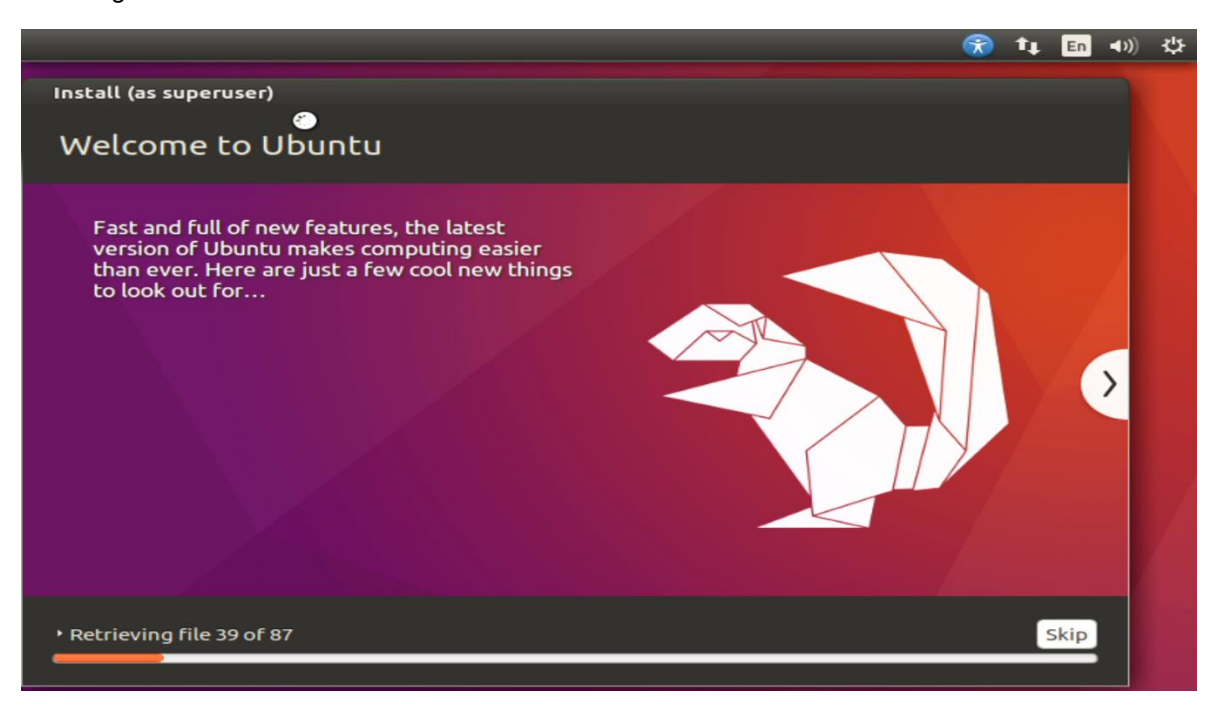

• Installation Complete. Select "Restart Now".

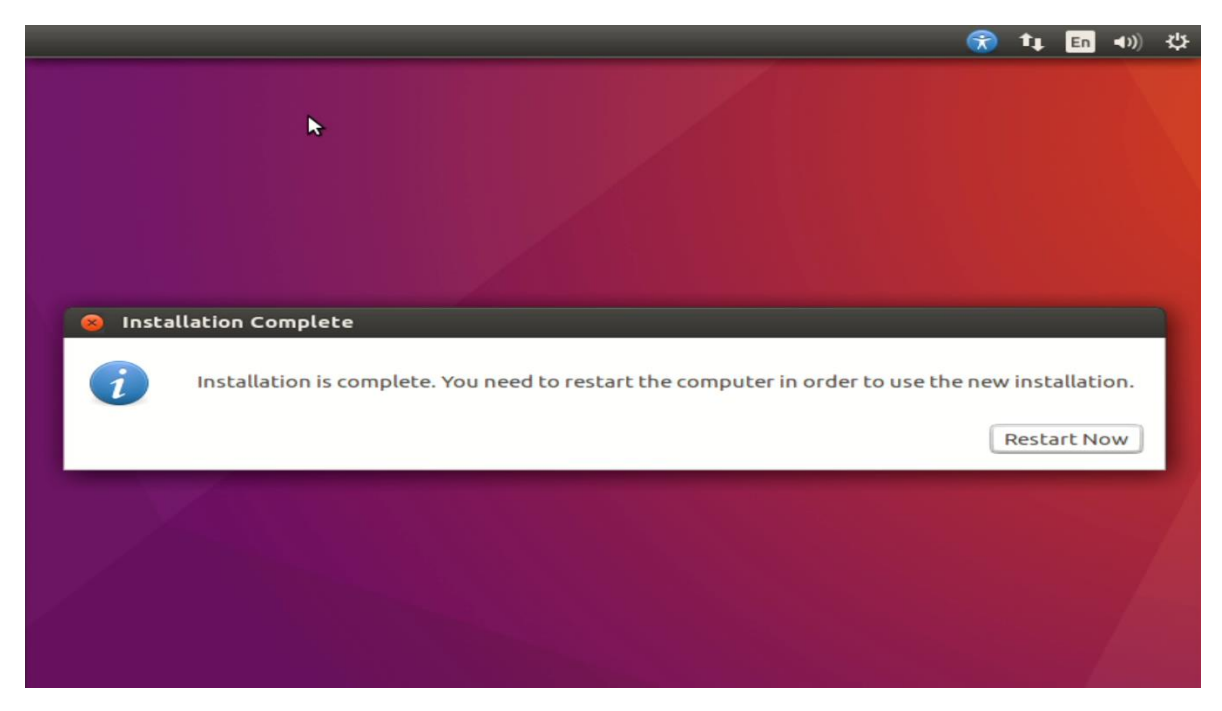

• Remove installation media and press ENTER.

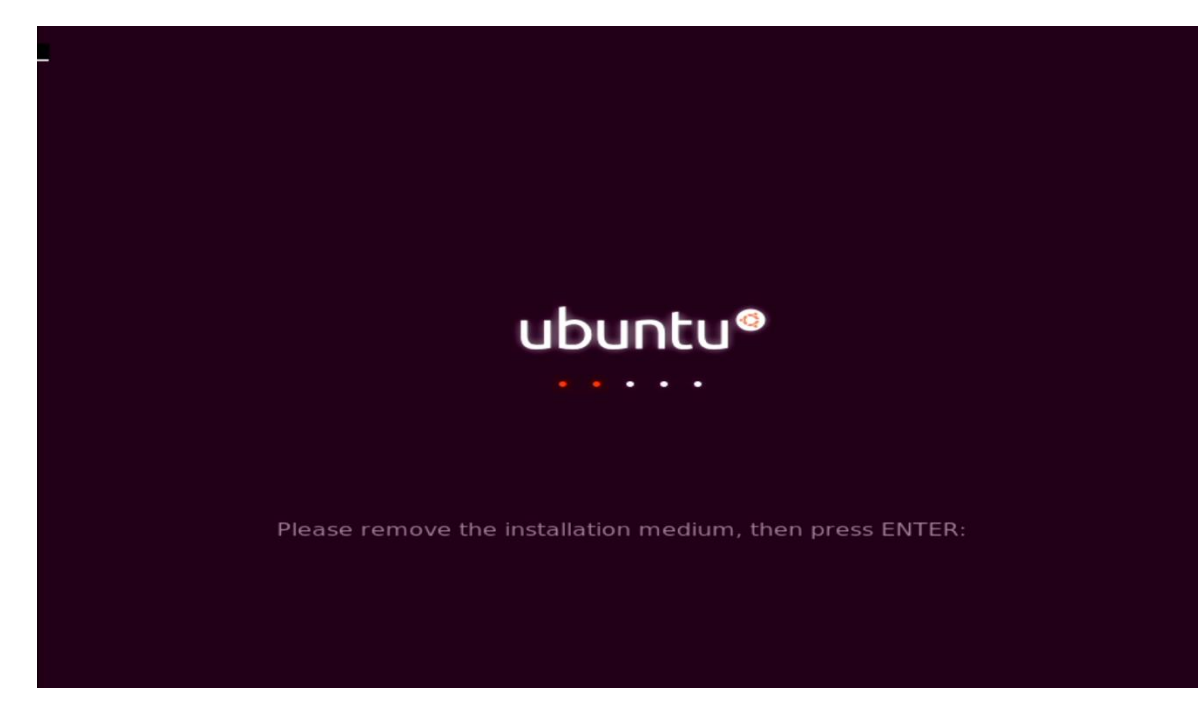

Lenovo

• Ubuntu desktop screen.

|          |   |                                                                                                    |                                                                                                    |                                                                                                    |                                                                                                    | 🔶 💼 🜒 2:59 PM 🖏 |
|----------|---|----------------------------------------------------------------------------------------------------|----------------------------------------------------------------------------------------------------|----------------------------------------------------------------------------------------------------|----------------------------------------------------------------------------------------------------|-----------------|
|          | 8 |                                                                                                    | Keyboard                                                                                                    | Shortcuts                                                                                                    |                                                                                                    |                 |
|          |   | Launcher                                                                                               |                                                                                                    | Dash                                                                                                    |                                                                                                    |                 |
| <u>a</u> |   | Super (Hold)<br>Alt + F1<br>Super + Tab<br>Super + 1 to 9<br>Super + 5 hift + 1 to 9<br>Super + T      | Opens the Launcher, displays short cuts.<br>Opens Launcher Keyboard navgation mode.<br>Switches spillentions via the Launcher.<br>Same and Cicking on a Launcher icon.<br>Opens a new window in the app.<br>Opens the Trash. | Super (Tap)<br>Super + A<br>Super + M<br>Super + C<br>Super + V<br>Ctrl + Tab<br>Arrow Keys<br>Enter                                                            | Opens the Dash Home.<br>Opens the Dash App Lens.<br>Opens the Dash Misie Lens.<br>Opens the Dash Music Lens.<br>Opens the Dash Moto Lens.<br>Opens the Dash Moteo Lens.<br>Switches between Lenses.<br>Mowes the Focus.                       |                 |
|          |   | HUD & Menu Bar<br>Alt (Tap)<br>Alt (Hold)<br>Alt + F10<br>Cursor Left or Right<br>Print<br>Alt + Print | Opens the HUD.<br>Reveals the application menu.<br>Opens the indicator menu.<br>Moves focus between indicators.<br>Take a screenshot.<br>Take a screenshot.                                                                  | Windows<br>Super + W<br>Ctrl + Super + W<br>Ctrl + Super + D<br>Ctrl + Super + D                                                                                | Spreads all windows<br>Spreads all windows of the focused application.<br>Minimize all windows.                                                                                                    |                 |
|          |   | Switching<br>Alt + Tab<br>Alt + <sup>-</sup><br>Cursor Left or Right<br>Cursor Up or Down<br>Alt + Q   | Switches between applications.<br>Switches sandows of current applications.<br>Enter / Fait from spread mode or Select windows.<br>Closes the selected application / window.                                                 | Ctrl + Super + Down<br>Ctrl + Super + Left or Right<br>Allt + F<br>Alt + Space<br>Ctrl + Alt + Num (keypad)<br>Alt + Left Mouse Drag<br>Alt + Middle Mouse Drag | Restores or minimies the current window.<br>Semi-maintine the current window.<br>Closes the current window.<br>Opens the window carcetalibility mena.<br>Places the window carcetalibility mena.<br>Places the window.<br>Resizes the window. |                 |
| 1        |   |                                                                                                    |                                                                                                    |                                                                                                    |                                                                                                    |                 |

## Section 3 – Installing the Nvidia Graphics Driver

In order to get optimal performance out of the Nvidia GPU, it's a good idea to install the Nvidia graphics driver.

To install the latest Nvidia graphics driver, follow the steps below:

- <u>Step 1</u>:
  - Download the Nvidia graphics driver from the Lenovo Support Website. http://pcsupport.lenovo.com/us/en/products/WORKSTATIONS/THINKSTATION-P-SERIES-WORKSTATIONS/THINKSTATION-P320/downloads/DS121444
- <u>Step 2:</u>
  - Blacklist the Linux Nouveau driver.
    - Edit /etc/modprobe.d/blacklist.conf and add the line "<u>blacklist nouveau</u>".
    - Run the command from a terminal window: <u>update-initramfs u</u>
    - Reboot the system.
- <u>Step 3</u>:
  - Press "Ctrl-Alt-F2", login as root and stop the x-server by running "<u>service lightdm</u> <u>stop</u>".
- <u>Step 4</u>:
  - o Browse to the directory location to where the Nvidia driver installer is located.
- <u>Step 5</u>:
  - Run the Nvidia installer.

root@lenovo–Lenovo–Product:/home/lenovo/Desktop# ls NVIDIA–Linux–x86\_64–375.61.run root@lenovo–Lenovo–Product:/home/lenovo/Desktop# ./NVIDIA–Linux–x86\_64–375.61.run

#### • <u>Step 6</u>:

• Accept the Nvidia driver license.

| NVIDIA Accelerated Graphics Driver for Linux-x86_64 (375.61)                                                                                                    |
|----------------------------------------------------------------------------------------------------|
| Please read the following LICENSE and then select either "Accept" to accept the license and continue with the installation, or select "Do Not Accept" to abort the installation.                                                                                                    |
| Accept Do Not Accept                                                                                                    |
| License For Customer Use of NVIDIA Software                                                                                                    |
| IMPORTANT NOTICE READ CAREFULLY: This License For Customer Use of<br>NVIDIA Software ("LICENSE") is the agreement which governs use of<br>the software of NVIDIA Corporation and its subsidiaries ("NVIDIA")<br>downloadable herefrom, including computer software and associated<br>printed materials ("SOFTWARE"). By downloading, installing, copying,<br>or otherwise using the SOFTWARE, you agree to be bound by the terms<br>of this LICENSE. If you do not agree to the terms of this LICENSE,<br>do not download the SOFTWARE.                                                                        |
| RECITALS                                                                                                    |
| Use of NVIDIA's products requires three elements: the SOFTWARE, the<br>hardware on a graphics controller board, and a personal computer. The<br>SOFTWARE is protected by copyright laws and international copyright<br>treaties, as well as other intellectual property laws and treatles.<br>The SOFTWARE is not sold, and instead is only licensed for use,<br>strictly in accordance with this document. The handware is protected<br>by various patents, and is sold, but this agreement does not cover<br>that sale, since it may not necessarily be sold as a package with<br>the SOFTWARE LICENSE only. |
| 1. DEFINITIONS                                                                                                    |
| NVIDIA Software License Top                                                                                                    |

- <u>Step 7</u>:
  - Continue the installation.

| NVIDIA                    | Accelerated   | Graphics | Driver | for Linux-x8 | 6_64 | (375.61) |                |
|---------------------------|---------------|----------|--------|--------------|------|----------|----------------|
|                           |               |          |        |              |      |          |                |
|                           |               |          |        |              |      |          |                |
|                           |               |          |        |              |      |          |                |
|                           |               |          |        |              |      |          |                |
|                           |               |          |        |              |      |          |                |
| The distribution-provided | d pre-install |          |        |              |      |          |                |
| Con                       | tinue install | ation    |        | Abort insta  |      |          |                |
|                           |               |          |        |              |      |          |                |
|                           |               |          |        |              |      |          |                |
|                           |               |          |        |              |      |          |                |
|                           |               |          |        |              |      |          |                |
|                           |               |          |        |              |      |          |                |
|                           |               |          |        |              |      |          |                |
|                           |               |          |        |              |      |          |                |
|                           |               |          |        |              |      |          |                |
|                           |               |          |        |              |      |          |                |
|                           |               |          |        |              |      |          |                |
|                           |               |          |        |              |      |          |                |
| NVIDIA Software Installer | r for Unix∕Li | .nux     |        |              |      |          | www.nvidia.com |

|                 | NVIDIA    | Accelerated | Graphics | Driver | for Li | .nux-x86_6 | 4 (31 | 75.61) |        |           |
|-----------------|-----------|-------------|----------|--------|--------|------------|-------|--------|--------|-----------|
|                 |           |             |          |        |        |            |       |        |        |           |
|                 |           |             |          |        |        |            |       |        |        |           |
|                 |           |             |          |        |        |            |       |        |        |           |
|                 |           |             |          |        |        |            |       |        |        |           |
| Building kernel |           |             |          |        |        |            |       |        |        |           |
|                 |           |             |          | 100%   |        |            |       |        |        |           |
|                 |           |             |          | 100%   |        |            |       |        |        |           |
|                 |           |             |          |        |        |            |       |        |        |           |
|                 |           |             |          |        |        |            |       |        |        |           |
|                 |           |             |          |        |        |            |       |        |        |           |
|                 |           |             |          |        |        |            |       |        |        |           |
|                 |           |             |          |        |        |            |       |        |        |           |
|                 |           |             |          |        |        |            |       |        |        |           |
|                 |           |             |          |        |        |            |       |        |        |           |
|                 |           |             |          |        |        |            |       |        |        |           |
|                 |           |             |          |        |        |            |       |        |        |           |
| NVIDIA Software | Installer | for Unix/Li | .nux     |        |        |            |       |        | աաա.ու | /idia.com |

- <u>Step 8</u>:
  - Select "OK".

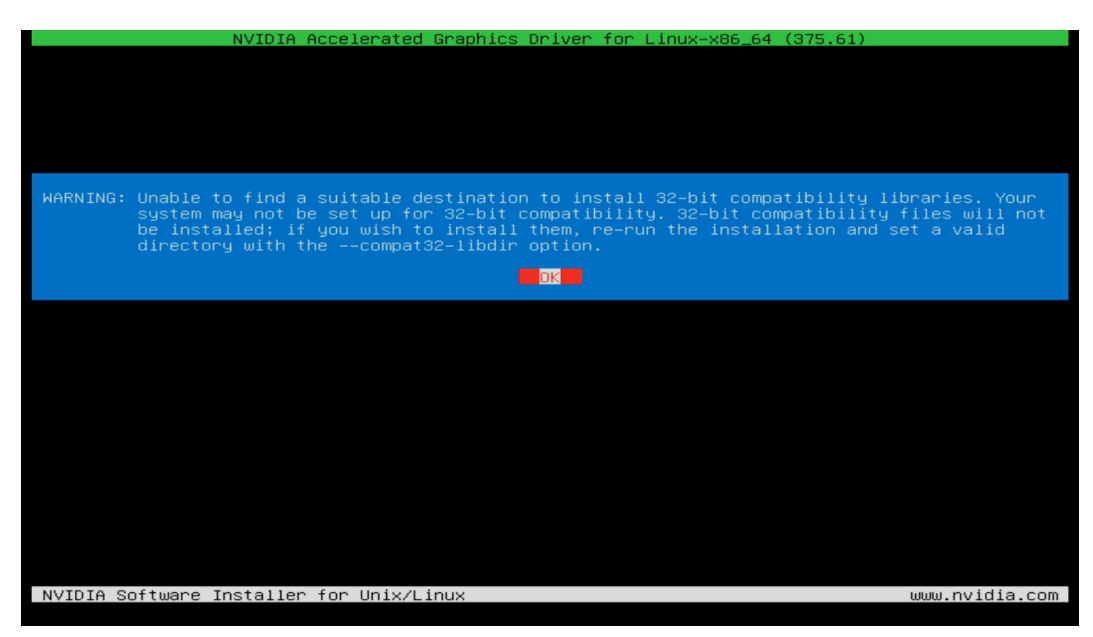

#### <u>Step 9</u>:

• Select "Yes" to update the X-configuration file.

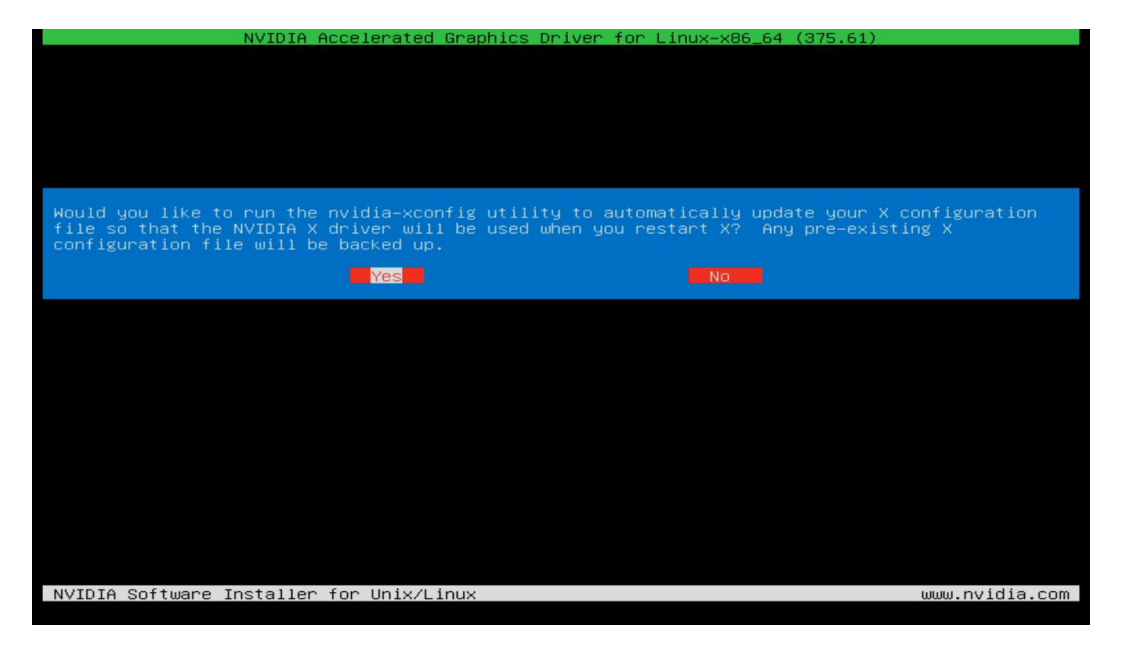

#### <u>Step 10</u>:

- NVIDIA Accelerated Graphics Driver for Linux-x86\_64 (375.61)

  Your X configuration file has been successfully updated. Installation of the NVIDIA Accelerated
  Graphics Driver for Linux-x86\_64 (version: 375.61) is now complete.

  DK

  NVIDIA Software Installer for Unix/Linux
- Driver installation complete.

- <u>Step 11</u>:
  - Verify the Nvidia driver is loaded by running "nvidia-smi".

| root@lenovo−Lenovo−Product:/home/<br>non Jul 31 14:26:23 2017 | ′lenovo∕Desktop# nvidia−           | -smi                                        |
|---------------------------------------------------------------|------------------------------------|---------------------------------------------|
| NVIDIA-SMI 375.61                                             | Driver Version: 375.               | .61                                         |
| GPU Name Persistence–M<br>Fan Temp Perf Pwr:Usage/Cap         | Bus-Id Disp.A<br>Memory-Usage      | Volatile Uncorr. ECC<br>GPU–Util Compute M. |
| 0 Quadro P600 0ff<br>0% 44C P0 12W / N/A                      | 0000:01:00.0 Off<br>0MiB / 1996MiB | N/A<br>0% Default                           |
|                                                               |                                    |                                             |
| Processes:<br>GPU PID Type Process r                          | name                               | GPU Memory<br>Usage                         |
| No running processes found                                    |                                    |                                             |
| root@lenovo−Lenovo−Product:/home/                             | /lenovo/Desktop# _                 |                                             |

#### • <u>Step 12</u>:

• Reboot the system.

#### • <u>Step 13</u>:

• Verify the Nvidia driver is loaded properly from within X-windows.

| Terminal                                                                                                    | 1 🖬 40) 228 PM 🗘 |
|----------------------------------------------------------------------------------------------------|------------------|
| IconoglesavoLanov-Fradett IconoglesavoLanov-Fradett IconoglesavoLanov-Fradett sudo su- conoglesavoLanov-Fradett sudo su- conoglesavoLanov-Fradett Non JU 13 1423898 2817                 |                  |
| NVIDIA-SMI 375.61 Driver Version: 375.61                                                                                                    |                  |
| GPU Name Persistence-M  Bus-Id Disp.A   Volatile Uncorr. ECC  <br>Fan Temp Perf Pwr:Usage/Cap  Nenory-Usage   GPU-Util Compute M.                                                        |                  |
| 0         Quadro P660         Off         6060:01:00.0         On         N/A           345         39C         P8         12W / N/A         178HLB / 1996HLB         0%         Default |                  |
| Processes:     GPU PID Type Process name     Usage                                                                                                    |                  |
| 0         989         G         /usr/llb/xorg/Xorg         131MLB           0         1417         G         compliz         44MLB                                                       |                  |
| tenovoglenovo-Lenovo-Product:~\$                                                                                                    |                  |
|                                                                                                    |                  |
| <u>9</u>                                                                                                    |                  |
|                                                                                                    |                  |
|                                                                                                    |                  |
|                                                                                                    |                  |
|                                                                                                    |                  |
|                                                                                                    |                  |
|                                                                                                    |                  |
|                                                                                                    |                  |
|                                                                                                    |                  |
|                                                                                                    |                  |
|                                                                                                    |                  |
|                                                                                                    |                  |
|                                                                                                    |                  |

## Section 4 – Installing the Network Wireless Driver

The wireless network device offered for the P320 is native to Ubuntu 16.04 LTS; therefore, you will not need to install any additional drivers separately.

## Section 5 – Installing the Network LAN Driver

The network LAN device is native to Ubuntu 16.04 LTS; therefore, you will not need to install any additional drivers separately.